## Manual Procedure for Stopping PCA

| 1.  | Click the Administer Workforce link.                                                                                                    |
|-----|----------------------------------------------------------------------------------------------------|
| 2.  | Click the Administer Workforce (USF) link.                                                                                                    |
| 3.  | Click the Use2 link.                                                                                                    |
| 4.  | Click the Service Agreements link.                                                                                                    |
| 5.  | Click the Search By list.                                                                                                    |
| 6.  | Select the desired entry. Last Name                                                                                                    |
| 7.  | Enter the desired information into the <b>Last Name</b> field. Enter a valid value, e.g. "Winter".                                                                                                    |
| 8.  | Click the <b>Search</b> button.                                                                                                    |
| 9.  | Scroll as necessary and click the desired entry in the <b>Search Results</b> table.                                                                                                    |
| 10. | Click the <b>Choose a date</b> button.                                                                                                    |
| 11. | Update the Service Agreement with the correct <b>End Date</b> .<br>Select the desired date.                                                                                                    |
| 12. | Click the Save button.                                                                                                    |
| 13. | Once the data associated with the Service Agreement has been changed, the stop PCA personnel action must be completed and the pay specifics must be entered.<br>Click the <b>Administer Workforce (USF)</b> link.                                                                            |
| 14. | Click the Use link.                                                                                                    |
| 15. | Click the <b>HR Processing</b> link.                                                                                                    |
| 16. | NOTE: The <b>Data Control</b> page will be populated with the most recent personnel action performed for the selected employee.<br>You can use the <b>Search</b> feature to enter search criteria to locate another employee, if desired.<br>Click the <b>Add a new row at row 1</b> button. |

| 17. | Click the <b>Choose a date</b> button.                                                                                |
|-----|----------------------------------------------------------------------------------------------------|
| 18. | Enter the effective date of the PCA action in the Actual Effective Date field.<br>Select the desired date<br>Click 4. |
| 19. | The PSP procedure is stopped manually in EHRP.<br>End of Procedure.                                                   |